Quick Start Guide

January 16, 2018

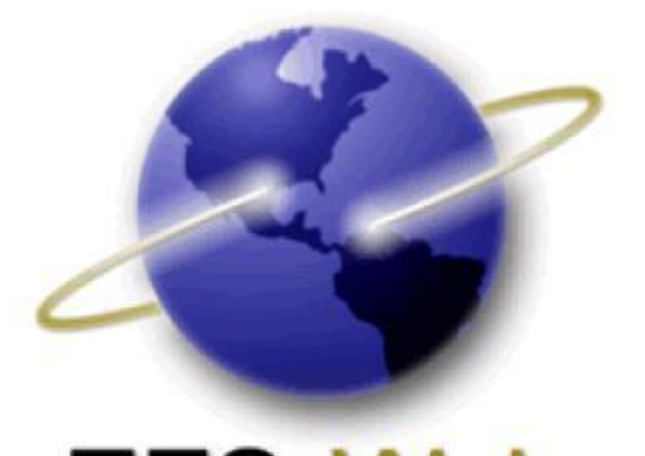

# EFS-Web Quick Start Guide

International Design Application (Hague) for filing through the USPTO as an office of indirect filing

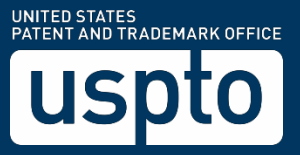

Quick Start Guide

Quick Start Guide

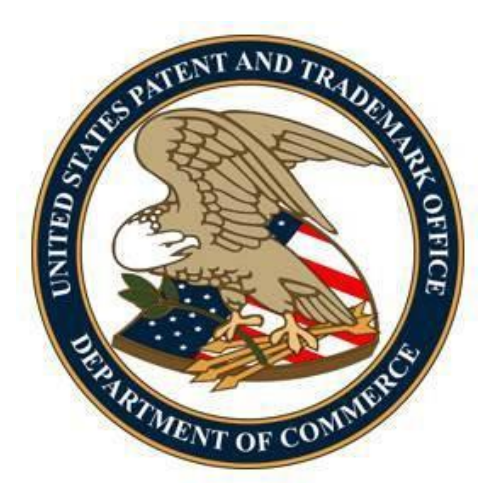

### Contents

| 1. | Introduction                                                                      | 3   |
|----|-----------------------------------------------------------------------------------|-----|
| 2. | Basic Guidelines for Filing an International Design Application Through the USPTO | .3  |
| 3. | Filing an International Design Application Through the USPTO                      | 4   |
|    | 3.1 Signing-On to EFS-Web                                                         | .4  |
|    | 3.1.1 Registered eFiler                                                           | .4  |
|    | 3.1.2 Unregistered eFiler                                                         | .6  |
|    | 3.2 Entering Data for an International Design Application                         | 7   |
|    | 3.2.1 Title of Invention                                                          | . 8 |
|    | 3.2.2 Attorney Docket Number                                                      | 8   |
|    | 3.2.3 Applicant Name                                                              | . 8 |
|    | 3.2.4 Correspondence Address                                                      | .9  |
|    | 3.3 Attaching Documents                                                           | 11  |
|    | 3.3.1 Attaching Documents other than Reproductions                                | 11  |
|    | 3.3.2 Attaching Reproductions                                                     | 12  |
|    | 3.4 Review Documents                                                              | 14  |
|    | 3.5 Calculate Fees                                                                | 15  |
|    | 3.6 Confirm and Submit                                                            | 19  |
|    | 3.7 Pay Fees                                                                      | 20  |
|    | 3.8 Acknowledgement Receipt                                                       | 20  |
|    | 3.9 Save Submission Feature for Registered eFilers                                | 21  |
|    | 3.10 Follow-On Submissions                                                        | 23  |
|    |                                                                                   |     |

EFS-Web International Design Application (Hague) Submissions Quick Start Guide

Quick Start Guide

### 1. Introduction

This guide is for submitting international design applications through the USPTO via EFS-Web. For general information on submitting applications electronically via EFS-Web please review the EFS-Web Quick Start Guide located at <u>http://www.uspto.gov/patents/process/file/efs/guidance/EFS-WebQuickStartGuide.pdf</u>

The Geneva Act of the Hague Agreement Concerning the International Registration of Industrial Designs ("Hague Agreement") allows applicants to apply for protection for up to 100 designs in the Contracting Parties to the Hague Agreement by filing a single standardized international design application in a single language. The international design application may be filed indirectly through the office of the applicant's Contracting Party or directly with the International Bureau. To file an international design application through the USPTO as an office of indirect filing, the applicant, or each applicant if there is more than one applicant, must be a national of the United States or have a domicile, a habitual residence, or a real and effective industrial or commercial establishment in the United States. In addition, the applicant, or each applicant if there is more than one applicant, or each applicant if there is more than one applicant.

This Quick Start Guide will provide you with the information you need in order to rapidly understand how to file an international design application through the USPTO as an office of indirect filing, including a brief overview of the process and screen shots that identify critical aspects of the submission process.

A more comprehensive guide on how to use EFS-Web can be found at the EFS-Web Guidance and Resources page located at: <u>http://www.uspto.gov/patents-application-process/applying-online/efs-web-guidance-and-resources</u>.

Additional information concerning the Hague Agreement, including a list of countries that are Contracting Parties to the Hague Agreement, can be found on the website of the World Intellectual Property Organization (WIPO) at <a href="http://www.wipo.int/hague/en/">http://www.wipo.int/hague/en/</a>. In addition, a resource page for international design applications can be found on the website of the USPTO at: <a href="http://www.uspto.gov/patent/initiatives/hague-agreement-concerning-international-registration-industrial-designs">http://www.uspto.gov/patent/initiatives/hague-agreement-concerning-international-registration-industrial-designs</a>.

### 2. Basic Guidelines for Filing an International Design Application Through the USPTO

- You must be able to access EFS-Web.
- The radio button "International Design Application (Hague) for filing through the USPTO as an Office of Indirect iling" **must** be selected.
- You can be either a Registered or Unregistered eFiler. Only Registered eFilers may:
   Save a submission as a work-in-progress for up to 7 days

EFS-Web International Design Application (Hague) Submissions Quick Start Guide

Quick Start Guide

- Submit follow-on documents and/or fees into an existing Hague filing via the Electronic Filing System
- View an international design application in Private Patent Application Information Retrieval (PAIR) upon association of the Registered eFiler's digital certificate with a customer number
- Consult the current fee schedule available at <a href="http://www.uspto.gov/learning-and-resources/fees-and-payments">http://www.uspto.gov/learning-and-resources/fees-and-payments</a> for the correct transmittal fee amount required by the USPTO for transmitting an international design application to the International Bureau of WIPO.
- Fees associated with the filing of an international design application, other than the transmittal fee, are payable to WIPO and can be calculated using the WIPO Hague System Fee Calculator currently available at: <a href="http://www.wipo.int/hague/en/fees/calculator.jsp">http://www.wipo.int/hague/en/fees/calculator.jsp</a>.

**Warning:** EFS-Web sessions will time-out after one hour of inactivity. A Hague Submission that has not been submitted or saved after one hour of inactivity will be lost. You will need to login to EFS-Web again and re-enter the information from the start.

### 3. Filing an International Design Application Through the USPTO

#### 3.1 Signing-On to EFS-Web

Persons filing international design applications have the option of signing-on to EFS-Web as either a Registered or Unregistered eFiler.

#### 3.1.1 Registered eFiler

Once you have signed-on to EFS-Web as a Registered eFiler, you will need to certify that you are the certificate holder or working under the authority of the certificate holder. Registered eFilers who authenticate can save "In-progress" submissions and return to edit them prior to completing the submission, but any required payment will be due upon filing of the completed submission.

#### Quick Start Guide

| EFS Regist                   | red                                                                                                    |
|------------------------------|----------------------------------------------------------------------------------------------------|
| Registered<br>eFilers        | Please Read<br>Announcements                                                                                                    |
| Certificatio                 | n                                                                                                    |
| A submission<br>All items de | has not been filed officially at the USPTO until the e-filer executes the Submit function<br>noted by * are required.                                                                          |
| Advisory (2<br>unchanged.    | <b>5SEPT2013)</b> The After Final Consideration Pilot 2.0 (AFCP 2.0), which had been scheduled t<br><u>earn more about AFCP 2.0.</u>                                                           |
| IMPORTAN<br>written stat     | : Please read the <u>Legal Framework for using EFS-Web</u> . For information on the Paperwork R<br>ments under 37 CFR 1.501, please see the <u>OMB Clearance and PRA Burden Statement page</u> |
| Your Digit                   | I Certificate has been authenticated - please certify your identity:                                                                                                    |
| I certify                    | hat I am the certificate holder                                                                                                    |
| O I certify                  | hat I am working under the authority of the certificate holder:                                                                                                    |
| *Main Fun                    | tions                                                                                                    |

To submit a new international design application via EFS-Web select the "**New application/Proceeding**" radio button, the Web screen will then expand to display additional options. Select the radio button located next to "**International Design Application (Hague) for filing through the USPTO as an office of indirect Filing**" and click Continue.

#### Quick Start Guide

| Preserve       Preserve         Preserve       Preserve         Certification       A submission has not been filed officially at the USPTO until the e-filer executes the Submit function and the documents at All terms denoted by * are required.         Advisory (255EPT2013) The After Final Consideration Pilot 2.0 (AFCP 2.0), which had been scheduled to expire on Septembele inchanged. Learn more about AFCP 2.0.         IMPORTANT: Please read the Legal Framework for using EFS-Web.       For information on the Paperwork Reduction Act as it pertawiters statements under 37 CFR 1.501, please see the OMB Clearance and PRA Burden Statement page.         Your Digital Certificate has been authenticated - please certify your identity: <ul> <li>I certify that I am the certificate holder</li> <li>I certify that I am working under the authority of the certificate holder:</li> <li>"Main Functions</li> <li>Mew application/proceeding</li> <li>(Inits includes new filings of continuation, divisional, continuation-in-part and re-issue applications, as well as reexamination and sup considered existing documents and must be filed as a registered eFiler.)</li> <li>"Select Type of New Application/Proceeding</li> <li>Utility (Please select a type below) (Image)</li> <li>International Application (Hague) for filing through the USPTO as an office of indirect Filing (Image)</li> <li>Supplemental Examination (Image)</li> <li>Existing application/patent/proceeding (Image)</li> <li>Existing application/patent/proceeding (Image)</li> <li>Existing application/patent/proceeding (Image)</li> <li>My Workplace</li> </ul>                                                                                                    | Preserve Preserve Preserved Preserve Preserved Preserved Preserve        | EFS Registered                                                                                                    |
|----------------------------------------------------------------------------------------------------|----------------------------------------------------------------------------------------------------|----------------------------------------------------------------------------------------------------|
| Certification A submission has not been filed officially at the USPTO until the e-filer executes the Submit function and the documents a All term a denoted by * are required. Advisory (255EPT2013) The After Final Consideration Pilot 2.0 (AFCP 2.0), which had been scheduled to expire on Septembe anchanged. Learn more about AFCP 2.0. IMPORTANT: Please read the Legal Framework for using EFS-Web. For information on the Paperwork Reduction Act as it perta written statements under 37 CFR 1.501, please see the OMB Clearance and PRA Burden Statement page. Your Digital Certificate has been authenticated - please certify your identity: I certify that I am the certificate holder I certify that I am the certificate holder I certify that I am working under the authority of the certificate holder: Main Eunctions New application/proceeding Web application/proceeding Utility (Please select a type below) Select Type of New Application (Horgue) for filing through the USPTO as an office of indirect Filing Utility (Please select a type below) Certify application/patent/proceeding Existing application/patent/proceeding Existing application/patent/proceeding Existing application/patent/proceeding Utility (Please select a type below) Certify that I Examination Certify the USPTO as an office of indirect Filing Certify the USPTO as an office of indirect Filing Certify the USPTO as an office of indirect Filing Certify the USPTO as an office of indirect Filing Certify that I Examination Certify that I Examination Certify that I Examination Certify that I at the certify the USPTO as an office of indirect Filing Certify that I at the certify the USPTO as an office of indirect Filing Certify that I Examination Certify that I at the certify the USPTO as an office of indirect Filing Certify that I at the certify the USPTO as an office of indirect Filing Certify that I application/patent/proceeding Certify that I application/patent/proceeding Certify that I application/patent/proceeding Certify that I application/patent/proceeding Cerify that | Certification A submission has not been filed officially at the USPTO until the e-filer executes the Submit function and the documents a All term denoted by * are required. Advisory (255EPT2013) The After Final Consideration Pilot 2.0 (AFCP 2.0), which had been scheduled to expire on Septembe unchanged. Learn more about AFCP 2.0. IMPORTANT: Please read the Legal Framework for using EFS-Web. For information on the Paperwork Reduction Act as it perta written statements under 37 CFR 1.501, please see the <u>OMB Clearance and PRA Burden Statement page</u> . Your Digital Certificate has been authenticated - please certify your identity: I certify that I am the certificate holder I certify that I am the certificate holder I certify that I am working under the authority of the certificate holder: "Main Functions New application/proceeding Utility (Please select a type below) Select Type of New Application (House) for filing through the USPTO as an office of indirect Filing Select a type below) I thernational Application (PCT) for filing through the USPTO as an office of indirect Filing Select as presenting application (Filing through the USPTO as an office of indirect Filing Select Select as the period of the select of the USPTO as an office of indirect Filing Select Select as the period of the select Select S | Registered Please Read                                                                                                    |
| A submission has not been filed officially at the USPTO until the e-filer executes the Submit function and the documents an<br>All terms denoted by * are required.<br>Advisory (25SEPT2013) The After Final Consideration Pilot 2.0 (AFCP 2.0), which had been scheduled to expire on September<br>unchanged. Learn more about AFCP 2.0.<br>HMPORTANT: Please read the Leaal Framework for using EFS-Web. For information on the Paperwork Reduction Act as it perta-<br>written statements under 37 CFR 1.501, please see the <u>OMB Clearance and PRA Burden Statement page</u> .<br>Your Digital Certificate has been authenticated - please certify your identity:<br>I certify that I am the certificate holder<br>I certify that I am working under the authority of the certificate holder:<br>"Main Functions<br>New application/proceeding<br>Its includes new filings of continuation.in-part and re-issue applications, as well as reexamination and sup<br>considered existing documents and must be filed as a registered eFiler.)<br>"Select Type of New Application/Proceeding<br>Utility (Please select a type below) ()<br>Design (Please select a type below) ()<br>International Application (PCT) for filing in the US receiving office ()<br>Supplemental Examination ()<br>Existing application/patent/proceeding ()<br>Existing application/patent/proceeding ()                                   | A submission has not been filed officially at the USPTO until the e-filer executes the Submit function and the documents at<br>All terms denoted by * are required.<br>Advisory (25SEPT2013) The After Final Consideration Pilot 2.0 (AFCP 2.0), which had been scheduled to expire on September<br>anchanged. Learn more about AFCP 2.0.<br>IMPORTANT: Please read the Leoal Framework for using EFS-Web. For information on the Paperwork Reduction Act as it perta-<br>written statements under 37 CFR 1.501, please see the OMB Clearance and PKA Burden Statement page.<br>Your Digital Certificate has been authenticated - please certify your identity:<br>I certify that I am the certificate holder<br>I certify that I am the certificate holder<br>I certify that I am working under the authority of the certificate holder:<br>"Main Functions<br>New application/proceeding<br>(This includes new filings of continuation, divisional, continuation-in-part and re-issue applications, as well as reexamination and sup<br>considered existing documents and must be filed as a registered eFiler.)<br>*Select Type of New Application/Proceeding<br>Utility (Please select a type below) ()<br>Design (Please select a type below) ()<br>International Application (Hague) for filing through the USPTO as an office of indirect Filing ()<br>Supplemental Examination ()<br>Existing application/patent/proceeding ()<br>Existing application/patent/proceeding ()<br>My Workplace                                                                                                    | Certification                                                                                                    |
| Advisory (25SEPT2013) The After Final Consideration Pilot 2.0 (AFCP 2.0), which had been scheduled to expire on September<br>unchanged. Learn more about AFCP 2.0.<br>TMPORTANT: Please read the Legal Framework for using EFS-Web. For information on the Paperwork Reduction Act as it pertain<br>written statements under 37 CFR 1.501, please see the <u>OMB Clearance and PRA Burden Statement page</u> .<br><b>Your Digital Certificate has been authenticated - please certify your identity:</b><br>• I certify that I am the certificate holder<br>• I certify that I am the certificate holder<br>• I certify that I am working under the authority of the certificate holder:<br>• Main Functions<br>• New application/proceeding<br>• New application/proceeding<br>• Utility (Please select a type below) •<br>• Select Type of New Application/Proceeding<br>• Utility (Please select a type below) •<br>• Design (Please select a type below) •<br>• International Application (PCT) for filing in the US receiving office •<br>• International Application (PCT) for filing through the USPTO as an office of indirect Filing •<br>• Supplemental Examination •<br>• Existing application/proceeding<br>• Existing application/patent/proceeding<br>• Existing application/patent/proceeding<br>• Way Plance                                                                                                    | Advisory (25SEPT2013) The After Final Consideration Pilot 2.0 (AFCP 2.0), which had been scheduled to expire on September<br>unchanged. Learn more about AFCP 2.0.<br>TMPORTANT: Please read the Legal Framework for using EFS-Web. For information on the Paperwork Reduction Act as it pertain<br>written statements under 37 CFR 1.501, please see the <u>OMB Clearance and PRA Burden Statement page</u> .<br>Your Digital Certificate has been authenticated - please certify your identity:<br>I certify that I am the certificate holder<br>I certify that I am the certificate holder<br>I certify that I am working under the authority of the certificate holder:<br>"Main Functions<br>New application/proceeding<br>New application/proceeding<br>Utility (Please select a type below) ()<br>Design (Please select a type below) ()<br>International Application (PCT) for filing in the US receiving office ()<br>International Design Application (Hague) for filing through the USPTO as an office of indirect Filing ()<br>Supplemental Examination ()<br>Existing application/patent/proceeding ()<br>Existing application/patent/proceeding ()<br>Existing application/patent/proceeding ()<br>Existing application/patent/proceeding ()<br>My Workplace                                                                                                    | A submission has not been filed officially at the USPTO until the e-filer executes the Submit function and the docume<br>All items denoted by * are required.                                                                         |
| IMPORTANT: Please read the Legal Framework for using EFS-Web. For information on the Paperwork Reduction Act as it pertawritten statements under 37 CFR 1.501, please see the OMB Clearance and PRA Burden Statement page.   Your Digital Certificate has been authenticated - please certify your identity:   I certify that I am the certificate holder   I certify that I am working under the authority of the certificate holder:   *Main Functions   New application/proceeding   (This includes new filings of continuation, divisional, continuation-in-part and re-issue applications, as well as reexamination and supconsidered existing documents and must be filed as a registered eFiler.)   *Select Type of New Application/Proceeding   Utility (Please select a type below)   International Design Application (Hague) for filing through the USPTO as an office of indirect Filing is supplemental Examination if   Supplemental Examination if   Existing application/patent/proceeding is supplemental Examination if it was a supplemental Examination if it was a supplemental                                                                                                    | IMPORTANT: Please read the Legal Framework for using EFS-Web. For information on the Paperwork Reduction Act as it pertain written statements under 37 CFR 1.501, please see the OMB Clearance and PRA Burden Statement page.   Your Digital Certificate has been authenticated - please certify your identity:   I certify that I am the certificate holder   I certify that I am working under the authority of the certificate holder:   *Main Functions   New application/proceeding   (historial continuation, divisional, continuation-in-part and re-issue applications, as well as reexamination and supconsidered existing documents and must be filed as a registered eFiler.)   *Select Type of New Application/Proceeding   Utility (Please select a type below)   Design (Please select a type below)   International Design Application (Hague) for filing through the USPTO as an office of indirect Filing   Supplemental Examination   Existing application/patent/proceeding   Muternational Design Application (Hague) for filing through the USPTO as an office of indirect Filing   Muternational Design (Please select of the certification (Hague) for filing through the USPTO as an office of indirect Filing                                                                                                    | Advisory (255EPT2013) The After Final Consideration Pilot 2.0 (AFCP 2.0), which had been scheduled to expire on Septe<br>unchanged. Learn more about AFCP 2.0.                                                                        |
| Your Digital Certificate has been authenticated - please certify your identity:<br>I certify that I am the certificate holder<br>I certify that I am working under the authority of the certificate holder:<br>*Main Functions<br>New application/proceeding<br>(This includes new filings of continuation, divisional, continuation-in-part and re-issue applications, as well as reexamination and sup<br>considered existing documents and must be filed as a registered eFiler.)<br>*Select Type of New Application/Proceeding<br>Utility (Please select a type below) ()<br>Design (Please select a type below) ()<br>International Application (PCT) for filing in the US receiving office ()<br>International Design Application (Hague) for filing through the USPTO as an office of indirect Filing ()<br>Supplemental Examination ()<br>Existing application/patent/proceeding ()<br>Existing application/patent/proceeding ()<br>My Workplace                                                                                                    | Your Digital Certificate has been authenticated - please certify your identity:<br>I certify that I am the certificate holder<br>I certify that I am working under the authority of the certificate holder:<br>*Main Functions<br>New application/proceeding<br>(This includes new filings of continuation, divisional, continuation-in-part and re-issue applications, as well as reexamination and sup<br>considered existing documents and must be filed as a registered eFiler.)<br>*Select Type of New Application/Proceeding<br>Utility (Please select a type below) ()<br>Design (Please select a type below) ()<br>International Application (PCT) for filing in the US receiving office ()<br>International Design Application (Hague) for filing through the USPTO as an office of indirect Filing ()<br>Supplemental Examination ()<br>Existing application/patent/proceeding ()<br>Keyses Filing (2ip submission) ()<br>My Workplace                                                                                                    | IMPORTANT: Please read the <u>Legal Framework for using EFS-Web</u> . For information on the Paperwork Reduction Act as it written statements under 37 CFR 1.501, please see the <u>OMB Clearance and PRA Burden Statement page</u> . |
| <ul> <li>I certify that I am the certificate holder</li> <li>I certify that I am working under the authority of the certificate holder: <ul> <li>Main Functions</li> <li>New application/proceeding</li> </ul> </li> <li>(This includes new filings of continuation, divisional, continuation-in-part and re-issue applications, as well as reexamination and supconsidered existing documents and must be filed as a registered eFiler.)</li> <li>*Select Type of New Application/Proceeding</li> <li>Utility (Please select a type below) :</li> <li>Design (Please select a type below) :</li> <li>International Application (PCT) for filing in the US receiving office :</li> <li>International Design Application (Hague) for filing through the USPTO as an office of indirect Filing :</li> <li>Supplemental Examination :</li> <li>Existing application/patent/proceeding :</li> <li>Express Filing (Zip submission) :</li> <li>My Workplace</li> </ul>                                                                                                    | <ul> <li>I certify that I am the certificate holder</li> <li>I certify that I am working under the authority of the certificate holder:</li> <li>Main Functions <ul> <li>New application/proceeding</li> <li>(<i>This includes new filings of continuation, divisional, continuation-in-part and re-issue applications, as well as reexamination and supconsidered existing documents and must be filed as a registered eFiler.</i>)</li> <li>Select Type of New Application/Proceeding</li> <li>Utility (Please select a type below) ;</li> <li>Design (Please select a type below) ;</li> <li>International Application (PCT) for filing in the US receiving office ;</li> <li>International Design Application (Hague) for filing through the USPTO as an office of indirect Filing ;</li> <li>Supplemental Examination ;</li> </ul> </li> <li>Existing application/patent/proceeding ;</li> <li>Existing application/patent/proceeding ;</li> <li>My Workplace</li> </ul>                                                                                                    | Your Digital Certificate has been authenticated - please certify your identity:                                                                                                    |
| <ul> <li>Main Functions</li> <li>New application/proceeding</li> <li>(This includes new filings of continuation, divisional, continuation-in-part and re-issue applications, as well as reexamination and supconsidered existing documents and must be filed as a registered eFiler.)</li> <li>*Select Type of New Application/Proceeding</li> <li>Utility (Please select a type below) </li> <li>Design (Please select a type below) </li> <li>International Application (PCT) for filing in the US receiving office </li> <li>International Design Application (Hague) for filing through the USPTO as an office of indirect Filing </li> <li>Supplemental Examination </li> <li>Existing application/patent/proceeding </li> <li>Express Filing (Zip submission) </li> <li>My Workplace</li> </ul>                                                                                                    | <ul> <li>*Main Functions</li> <li>New application/proceeding</li> <li>(<i>This includes new filings of continuation, divisional, continuation-in-part and re-issue applications, as well as reexamination and supconsidered existing documents and must be filed as a registered eFiler.</i>)</li> <li>*Select Type of New Application/Proceeding</li> <li>Utility (Please select a type below)</li> <li>Design (Please select a type below)</li> <li>International Application (PCT) for filing in the US receiving office ?)</li> <li>International Design Application (Hague) for filing through the USPTO as an office of indirect Filing ?)</li> <li>Supplemental Examination ?</li> <li>Existing application/patent/proceeding ?</li> <li>My Workplace</li> </ul>                                                                                                    | <ul> <li>I certify that I am the certificate holder</li> <li>I certify that I am working under the authority of the certificate holder:</li> </ul>                                                                                    |
| <ul> <li>New application/proceeding</li> <li>(This includes new filings of continuation, divisional, continuation-in-part and re-issue applications, as well as reexamination and supconsidered existing documents and must be filed as a registered eFiler.)</li> <li>*Select Type of New Application/Proceeding</li> <li>Utility (Please select a type below)</li> <li>Design (Please select a type below)</li> <li>International Application (PCT) for filing in the US receiving office</li> <li>International Design Application (Hague) for filing through the USPTO as an office of indirect Filing</li> <li>Supplemental Examination</li> <li>Existing application/patent/proceeding</li> <li>Express Filing (Zip submission)</li> <li>My Workplace</li> </ul>                                                                                                    | <ul> <li>New application/proceeding</li> <li>(This includes new filings of continuation, divisional, continuation-in-part and re-issue applications, as well as reexamination and sup considered existing documents and must be filed as a registered eFiler.)</li> <li>*Select Type of New Application/Proceeding</li> <li>Utility (Please select a type below) </li> <li>Design (Please select a type below) </li> <li>International Application (PCT) for filing in the US receiving office </li> <li>International Design Application (Hague) for filing through the USPTO as an office of indirect Filing </li> <li>Supplemental Examination </li> <li>Existing application/patent/proceeding </li> <li>Express Filing (Zip submission) </li> <li>My Workplace</li> </ul>                                                                                                    | *Main Functions                                                                                                    |
| <ul> <li>(This includes new filings of continuation, divisional, continuation-in-part and re-issue applications, as well as reexamination and supconsidered existing documents and must be filed as a registered eFiler.)</li> <li>*Select Type of New Application/Proceeding</li> <li>Utility (Please select a type below) ;</li> <li>Design (Please select a type below) ;</li> <li>International Application (PCT) for filing in the US receiving office ;</li> <li>International Design Application (Hague) for filing through the USPTO as an office of indirect Filing ;</li> <li>Supplemental Examination ;</li> <li>Existing application/patent/proceeding ;</li> <li>My Workplace</li> </ul>                                                                                                    | <ul> <li>(This includes new filings of continuation, divisional, continuation-in-part and re-issue applications, as well as reexamination and supconsidered existing documents and must be filed as a registered eFiler.)</li> <li>*Select Type of New Application/Proceeding</li> <li>Utility (Please select a type below) ;</li> <li>Design (Please select a type below) ;</li> <li>International Application (PCT) for filing in the US receiving office ;</li> <li>International Design Application (Hague) for filing through the USPTO as an office of indirect Filing ;</li> <li>Supplemental Examination ;</li> <li>Existing application/patent/proceeding ;</li> <li>My Workplace</li> </ul>                                                                                                    | New application/proceeding                                                                                                    |
| <ul> <li>*Select Type of New Application/Proceeding</li> <li>Utility (Please select a type below) ;</li> <li>Design (Please select a type below) ;</li> <li>International Application (PCT) for filing in the US receiving office ;</li> <li>International Design Application (Hague) for filing through the USPTO as an office of indirect Filing ;</li> <li>Supplemental Examination ;</li> <li>Existing application/patent/proceeding ;</li> <li>Express Filing (Zip submission) ;</li> <li>My Workplace</li> </ul>                                                                                                    | <ul> <li>*Select Type of New Application/Proceeding</li> <li>Utility (Please select a type below) ;</li> <li>Design (Please select a type below) ;</li> <li>International Application (PCT) for filing in the US receiving office ;</li> <li>International Design Application (Hague) for filing through the USPTO as an office of indirect Filing ;</li> <li>Supplemental Examination ;</li> <li>Existing application/patent/proceeding ;</li> <li>Express Filing (Zip submission) ;</li> <li>My Workplace</li> </ul>                                                                                                    | (This includes new filings of continuation, divisional, continuation-in-part and re-issue applications, as well as reexamination ar<br>considered existing documents and must be filed as a registered eFiler.)                       |
| <ul> <li>Utility (Please select a type below) ()</li> <li>Design (Please select a type below) ()</li> <li>International Application (PCT) for filing in the US receiving office ()</li> <li>International Design Application (Hague) for filing through the USPTO as an office of indirect Filing ()</li> <li>Supplemental Examination ()</li> <li>Existing application/patent/proceeding ()</li> <li>Express Filing (Zip submission) ()</li> <li>My Workplace</li> </ul>                                                                                                    | <ul> <li>Utility (Please select a type below) ?</li> <li>Design (Please select a type below) ?</li> <li>International Application (PCT) for filing in the US receiving office ?</li> <li>International Design Application (Hague) for filing through the USPTO as an office of indirect Filing ?</li> <li>Supplemental Examination ?</li> <li>Existing application/patent/proceeding ?</li> <li>Express Filing (Zip submission) ?</li> <li>My Workplace</li> </ul>                                                                                                    | <ul> <li>*Select Type of New Application/Proceeding</li> </ul>                                                                                                    |
| <ul> <li>Design (Please select a type below) ;</li> <li>International Application (PCT) for filing in the US receiving office ;</li> <li>International Design Application (Hague) for filing through the USPTO as an office of indirect Filing ;</li> <li>Supplemental Examination ;</li> <li>Existing application/patent/proceeding ;</li> <li>Express Filing (Zip submission) ;</li> <li>My Workplace</li> </ul>                                                                                                    | <ul> <li>Design (Please select a type below)</li> <li>International Application (PCT) for filing in the US receiving office ()</li> <li>International Design Application (Hague) for filing through the USPTO as an office of indirect Filing ()</li> <li>Supplemental Examination ()</li> <li>Existing application/patent/proceeding ()</li> <li>Express Filing (Zip submission) ()</li> <li>My Workplace</li> </ul>                                                                                                    | Utility (Please select a type below)                                                                                                    |
| <ul> <li>International Application (PCT) for filing in the US receiving office ()</li> <li>International Design Application (Hague) for filing through the USPTO as an office of indirect Filing ()</li> <li>Supplemental Examination ()</li> <li>Existing application/patent/proceeding ()</li> <li>Express Filing (Zip submission) ()</li> <li>My Workplace</li> </ul>                                                                                                    | <ul> <li>International Application (PCT) for filing in the US receiving office ()</li> <li>International Design Application (Hague) for filing through the USPTO as an office of indirect Filing ()</li> <li>Supplemental Examination ()</li> <li>Existing application/patent/proceeding ()</li> <li>Express Filing (Zip submission) ()</li> <li>My Workplace</li> </ul>                                                                                                    | ⑦ Design (Please select a type below)                                                                                                    |
| <ul> <li>International Design Application (Hague) for filing through the USPTO as an office of indirect Filing ?</li> <li>Supplemental Examination ?</li> <li>Existing application/patent/proceeding ?</li> <li>Express Filing (Zip submission) ?</li> <li>My Workplace</li> </ul>                                                                                                    | <ul> <li>International Design Application (Hague) for filing through the USPTO as an office of indirect Filing ?</li> <li>Supplemental Examination ?</li> <li>Existing application/patent/proceeding ?</li> <li>Express Filing (Zip submission) ?</li> <li>My Workplace</li> </ul>                                                                                                    | International Application (PCT) for filing in the US receiving office ??                                                                                                    |
| <ul> <li>Supplemental Examination ()</li> <li>Existing application/patent/proceeding ()</li> <li>Express Filing (Zip submission) ()</li> <li>My Workplace</li> </ul>                                                                                                    | <ul> <li>Supplemental Examination ()</li> <li>Existing application/patent/proceeding ()</li> <li>Express Filing (Zip submission) ()</li> <li>My Workplace</li> </ul>                                                                                                    | International Design Application (Hague) for filing through the USPTO as an office of indirect Filing ()                                                                                                    |
| <ul> <li>Existing application/patent/proceeding i</li> <li>Express Filing (Zip submission) i</li> <li>My Workplace</li> </ul>                                                                                                    | <ul> <li>Existing application/patent/proceeding ()</li> <li>Express Filing (Zip submission) ()</li> <li>My Workplace</li> </ul>                                                                                                    | Supplemental Examination ()                                                                                                    |
| <ul> <li>Existing application/patent/proceeding </li> <li>Express Filing (Zip submission) </li> <li>My Workplace</li> </ul>                                                                                                    | <ul> <li>Existing application/patent/proceeding ()</li> <li>Express Filing (Zip submission) ()</li> <li>My Workplace</li> </ul>                                                                                                    |                                                                                                    |
| <ul> <li>Express Filing (Zip submission)</li> <li>My Workplace</li> </ul>                                                                                                    | <ul> <li>Express Filing (Zip submission) ()</li> <li>My Workplace</li> </ul>                                                                                                    | Existing application/patent/proceeding i                                                                                                    |
| O My Workplace                                                                                                    | O My Workplace                                                                                                    | 🔘 Express Filing (Zip submission) 🥡                                                                                                    |
|                                                                                                    |                                                                                                    | O My Workplace                                                                                                    |

### 3.1.2 Unregistered eFiler

Once you have signed-on to EFS-Web as an Unregistered eFiler, you will need to enter your last name, first name and e-mail address.

To submit a new international design application via EFS-Web select the "**New** application/Proceeding" radio button, the Web screen will then expand to display additional options. Select the radio button located next to "International Design Application (Hague) for filing through the USPTO as an office of indirect Filing" and click Continue.

#### Quick Start Guide

| EFS Unregistered                                                                                            |                                                                                                    |                                                                                                    |
|----------------------------------------------------------------------------------------------------|----------------------------------------------------------------------------------------------------|----------------------------------------------------------------------------------------------------|
| Unregistered Registered Filers                                                                              | Please Read                                                                                                    |                                                                                                    |
| Welcome to Electronic                                                                                       | Patent Filing for UNREGISTERED                                                                                                    | eFILERS                                                                                                    |
| A submission has not been<br>All items denoted by * are rec                                                 | filed officially at the USPTO until the e-<br>quired.                                                                                               | filer executes the Submit function and the documents are received at the USPTO                                               |
| Advisory (25SEPT2013) Th<br>unchanged. Learn more abo                                                       | ne After Final Consideration Pilot 2.0 (AFC<br>ut AFCP 2.0.                                                                                         | P 2.0), which had been scheduled to expire on September 30, 2013, has been exter                                             |
| IMPORTANT: Please read th<br>written statements under 37                                                    | ne <u>Legal Framework for using EFS-Web</u> .<br>7 CFR 1.501, please see the <u>OMB Clearar</u>                                                     | For information on the Paperwork Reduction Act as it pertains to: ePetitions, third pa<br>ice and PRA Burden Statement page. |
| Sign-on as an UNREG                                                                                         | ISTERED eFILER                                                                                                    |                                                                                                    |
| * e-Filer Last Name:                                                                                        | Inventor                                                                                                    |                                                                                                    |
| • e-Filer First Name:                                                                                       | Joe                                                                                                    |                                                                                                    |
| * e-Filer E-Mail Address:                                                                                   | joe@email.com                                                                                                    |                                                                                                    |
| *Main Functions                                                                                             |                                                                                                    |                                                                                                    |
| (This includes new filings of<br>considered existing documer<br>*Select Type of New<br>© Utility (Please se | continuation, divisional, continuation-in-pai<br>its and must be filed as a registered eFiler,<br>w Application/Proceeding<br>elect a type below) 👔 | 't and reissue applications, as well as reexamination and supplemental examination proc<br>)                                 |
| Design (Please s                                                                                            | elect a type below) 👔                                                                                                    |                                                                                                    |
| International Application                                                                                   | plication (PCT) for filing in the US receiving                                                                                                    | g office 👔                                                                                                    |
| International De                                                                                            | sign Application (Hague) for filing through                                                                                                    | ) the USPTO as an office of indirect Filing 👔                                                                                |
| Supplemental Ex                                                                                             | camination 👔                                                                                                    |                                                                                                    |
| Existing application/pate                                                                                   | ent 👔                                                                                                    |                                                                                                    |
| 5                                                                                                    |                                                                                                    | Privacy Cancel Continue                                                                                                    |

### 3.2 Entering Data for an International Design Application

On the "Application Data" page, the following sections shall be available for completion:

- Application Data
- Applicant Name
  - Natural Person
  - Legal Entity
- Correspondence Address
  - o Customer Number

Quick Start Guide

• Correspondence Address

#### 3.2.1 Title of Invention

The title of the invention may be provided but is not required. If provided, the title of the invention may not exceed 500 characters in length and must be as short and specific as possible. Characters that cannot be captured and recorded in the Office's automated information systems may not be reflected in the Office's records in such systems or in documents created by the Office. <u>View list of valid characters for a patent title</u>.

**Note**: If the United States is designated, a title furnished via EFS-Web may be used as the title in communications sent by the USPTO as a designated office.

#### 3.2.2 Attorney Docket Number

An Attorney Docket Number is a Reference text of up to 25 alphanumeric characters that is used to identify a patent application. This number is not assigned by the USPTO and can be any combination of numbers and letters.

| EFS Unregistered                                                                                                    |                                                   |                              |                    |             |              |
|----------------------------------------------------------------------------------------------------|---------------------------------------------------|------------------------------|--------------------|-------------|--------------|
| Unregistered Please Read Application Data                                                                           | Attach Review<br>Documents Documents              | Calculate Co<br>Fees S       | onfirm &<br>Submit | Pay<br>Fees | Receipt      |
| Application Data                                                                                                    |                                                   |                              |                    |             |              |
| A submission has not been filed offici<br>Time. The Acknowledgement Receipt<br>All items denoted by * are required. | ally at the USPTO unti<br>is evidence of this sub | l the e-filer ex<br>mission. | ecutes th          | e Submit    | function and |
| Title of Invention                                                                                                  |                                                   |                              | ^                  |             |              |
| Attorney Docket Number                                                                                              |                                                   |                              | - 0                |             |              |
| Applicant Name: 👔                                                                                                   |                                                   |                              |                    |             |              |
| Natural Person     Carlot Legal Ent     First Name     Middle Name                                                  | lity                                              |                              |                    |             |              |

### 3.2.3 Applicant Name

Names of natural persons shall be indicated by the person's family name and given name(s), the family name being indicated before the given name(s). When the **Natural Person** radio button is selected the First name and Last name fields must be completed.

#### Quick Start Guide

| Applicant Name: |                |   |
|-----------------|----------------|---|
| Natural Person  | C Legal Entity |   |
| * First Name    |                |   |
| Middle Name     |                |   |
| * Last Name     |                | 1 |

Names of legal entities shall be indicated by their full, official designations. When the **Legal Entity** radio button is selected the Name field must be completed.

| Applicant Name: |              |
|-----------------|--------------|
| Natural Person  | Legal Entity |
| Name            |              |

### 3.2.4 Correspondence Address

The correspondence address for an international design application may be indicated by a customer number or by entering a correspondence address.

If the Customer Number radio button is selected, the user may either select their customer number from the provided dropdown list or manually enter the number.

| Correspondence Address: 👔         |                                                           |                                        |  |  |  |
|-----------------------------------|-----------------------------------------------------------|----------------------------------------|--|--|--|
| Enter a customer number for corre | spondence or provide an address where USPTO should send o | correspondence for this application.   |  |  |  |
| Oustomer Number                   | Please select a valid Customer Number                     | * Please enter a valid Customer Number |  |  |  |
| OR                                |                                                           | or                                     |  |  |  |
| Correspondence Address            |                                                           | Privacy Cancel Continue                |  |  |  |

If the Correspondence Address radio button is selected, the user must complete the following required fields:

- Name 1
- Street Address 1
- City
- Country

### Quick Start Guide

| Correspondenc           | e Address: 👔                                                |                          |                     |                 |
|-------------------------|-------------------------------------------------------------|--------------------------|---------------------|-----------------|
| Enter a customer numb   | per for correspondence or provide an address where USPTO sh | ould send correspondence | for this ap         | plication.      |
| Customer Num            | iber<br>Te Address                                          |                          |                     |                 |
| If you do not have a cu | istomer number, please provide a correspondence address.    |                          |                     |                 |
| *Name 1                 | Joe Inventor                                                |                          |                     |                 |
| Name 2                  |                                                             | 4                        |                     |                 |
| *Street Address 1       | 1234 Any Street                                             | 1                        |                     |                 |
| Street Address 2        |                                                             |                          |                     |                 |
| * City                  | Patterson                                                   |                          |                     |                 |
| State                   |                                                             |                          |                     |                 |
| *Country                | UNITED STATES                                               |                          |                     |                 |
| Postal Code             |                                                             |                          |                     |                 |
| Telephone Number        |                                                             |                          |                     |                 |
| e-Mail Address          |                                                             |                          |                     |                 |
|                         |                                                             | 1                        | P Privacy<br>Policy | Cancel Continue |

Once the appropriate fields have been completed, click on the **"Continue"** button to proceed.

**Note:** If a customer number is not entered, then the submitted application will not be associated with the Registered eFiler's digital certificate and will not be viewable in Private PAIR.

**Warning:** A customer number should <u>not</u> be used to specify a correspondence address in the "Application for International Registration" (DM/1 form), as the address fields in the DM/1 form are for use by the International Bureau, which does not recognize customer numbers. Rather, the customer number should be furnished in a separate signed document, such as a transmittal letter, that accompanies the DM/1 form.

If you need to make any corrections, go back to the **"Application Data"** screen by clicking on the **"Application Data"** tab at the top of the screen. You may also click the **"Application Data"** hyperlink above the displayed Bibliographic Data. After making any corrections, you must click on the **"Continue"** button located at the bottom of the **"Application Data"** screen in order to apply any changes.

Quick Start Guide

### 3.3 Attaching Documents

| EFS Registered                                     |                                                                    |                                  |                                        |                     |
|----------------------------------------------------|--------------------------------------------------------------------|----------------------------------|----------------------------------------|---------------------|
| Registered<br>eFilers Please Read<br>Announcements | Application Attach Review Calcula<br>Data Documents Documents Fees | ite Confirm & Pay<br>Submit Fees | Receipt                                |                     |
| Attach Documents                                   |                                                                    |                                  |                                        |                     |
| A submission has not bee                           | n filed officially at the USPTO until the                          | e-filer executes the S           | Submit function and the document       | s are received at t |
| This is the application                            | data associated with your filing.                                  | any information is               | s incorrect, please edit the App       | lication Data       |
| Title of Invention                                 | New Hague Filing                                                   |                                  | -                                      | 4                   |
| Applicant Name                                     | Joe Inventor                                                       |                                  |                                        |                     |
| Customer Number or<br>Correspondence Address       | Joe Inventor<br>1234 Any Street<br>Patterson<br>NJ US              |                                  |                                        |                     |
| Filed By                                           | C                                                                  |                                  |                                        |                     |
| Attorney Docket Number                             |                                                                    |                                  |                                        |                     |
| Application Type                                   | International Design Application (Hagu                             | e) for filing through th         | e USPTO as an office of indirect filin | g                   |
| Attach Documents oth                               | ner than Reproductions 👔                                           |                                  |                                        |                     |
| Files to be                                        | Submitted 👔                                                        |                                  | Category (                             | Doc                 |
|                                                    |                                                                    | [                                |                                        | ×                   |

On the **"Attach Documents"** screen, you can upload documents for an international design application filing. The **"Attach Documents"** screen has two different sections for attaching documents: (1) **"Attach Documents other than Reproductions;"** and (2) **"Attach Reproductions."** These sections are discussed in detail below.

#### 3.3.1 Attaching Documents other than Reproductions

The "**Attach Documents other than Reproductions**" section is used for attaching documents other than reproductions (drawings), such as the "Application for International Registration" (DM/1 form) and any annexes to the DM/1 form. The DM/1 form and annexes are available on the website of WIPO at <u>http://www.wipo.int/hague/en/forms/</u>.

New international design applications filed through the USPTO should **always** include the DM/1 form (or a form having the same format and contents as the DM/1 form). The DM/1 form includes boxes for indicating the applicant, applicant's entitlement to file an international design application, applicant's Contracting Party, the creator, designations of Contracting Parties, and other relevant information. The document description "**App for Intl Registration (DM/1 or equiv)**" should be used when attaching the DM/1 form in EFS-Web.

**Warning**: To file an international design application through the USPTO as an office of indirect filing, **each** applicant must be a national of the United States or have a domicile, a habitual residence, or a real and effective industrial or commercial establishment in the United States. In addition, the United States must be indicated as **each** applicant's Contracting Party. These indications should appear in the appropriate sections of the DM/1 Form.

Quick Start Guide

Any annexes to the DM/1 form should be attached in EFS-Web using the document description "**Annex(es) to the DM/1 or equivalent**".

Annexes relevant to the designation of the United States include annexes for submitting the inventor's oath or declaration, a micro entity certification, and an information disclosure statement (IDS).

**Note:** An IDS may be submitted directly to the USPTO after WIPO publication of the international registration. The IDS will be considered by the USPTO if filed within three months from the date of publication of the international registration, or after such three-month period as provided in 37 CFR 1.97.

The procedure for attaching documents via the "**Attach Documents other than Reproductions**" is as follows:

**Step 1:** Click on the "**Browse/Choose File**" button to search your computer for the document to be uploaded. Note: it might be beneficial to use a file name representative of the document being uploaded (e.g., "Jones.pdf" for a copy of a document authored by Jones).

**Step 2:** Once the document is uploaded, you will need to index it correctly. The **"Category"** drop down menu allows document descriptions to be narrowed down based on file being attached. The **"Document Description**" drop down menu represents how the document will be indexed once submitted.

| Files to be Submitted 🕧                                                                  | Category 👔          | Document Description 🕧 |   |
|------------------------------------------------------------------------------------------|---------------------|------------------------|---|
| H:\Testing\PDFs\Test_Document_: Browse<br>Does your PDF file contain multiple documents? | View All Categories |                        | Ŷ |
|                                                                                          |                     |                        |   |

Additional documents may be attached by clicking the **"Add File"** button. You will need to repeat Steps 1 and 2 for each document being attached.

#### 3.3.2 Attaching Reproductions

Reproductions may be submitted as drawings, photographs, or a combination thereof, and may be in black and white or in color. Technical requirements regarding image files such as resolution, minimum and maximum image size, border width, etc., are set forth on the WIPO website at <a href="http://www.wipo.int/hague/en/how">http://www.wipo.int/hague/en/how</a> to/file/prepare.html.

Reproductions should be submitted as single page PDF or JPEG files by attaching the file(s) using the "**Attach Reproductions**" section of the "**Attach Documents**" screen. While it is possible to submit reproductions as a PDF using the "**Attach Documents other than Reproductions**" section, it is *strongly recommended* that reproductions be submitted using the "**Attach Reproductions**"

EFS-Web International Design Application (Hague) Submissions Quick Start Guide

#### Quick Start Guide

section, rather than the "**Attach Documents other than Reproductions**", as this may help to avoid incurring additional per page publication fees that might otherwise be required by the International Bureau.

**Warning**: Reproductions should be attached via the **"Attach Reproductions"** section. Reproductions attached via the **"Attach Documents other than Reproductions"** may be treated by the International Bureau as being submitted on paper, and thus subject to the additional per page publication fees for reproductions submitted on paper.

Each single page PDF or JPEG file attached through the "**Attach Reproductions**" section cannot exceed a file size of two megabytes. In addition, each image file should contain only one view of the design and should not include any numbering of the reproduction in the image. Reproduction numbering is accomplished by the "**Attach Reproductions**" section, which prompts input of a design and view number for each file attached under this section. For JPEG submissions, EFS-Web will provide warnings where requirements pertaining to image resolution and minimum and maximum dimensions have not been satisfied; EFS-Web does not check color mode or border size for JPEG images. For PDF submissions via the "**Attach Reproductions**" section, EFS-Web does not check color mode, border size, resolution, or maximum or minimum dimensions of the reproduction (other than certain minimum and maximum page size dimensions) for PDF images.

The document description "**drawings – only black and white line drawings**" or "**drawing – other than black and white line drawings**" should be used, as appropriate, when attaching reproductions. EFS-Web will provide a warning where a new international design application submission does not contain an indication that at least one reproduction is attached.

### The procedure for attaching the reproductions via the "**Attach Reproductions**" section is as follows:

**Step 1:** Click on the "**Browse/Choose File**" button to search your computer for the document to be uploaded. Note: Only images in JPEG or PDF format may be attached in this section.

**Step 2:** Once the document is uploaded, you will need to index it correctly. When attaching views the **"Category"** drop down menu will not be available as the only application part being attached in this section is Drawings. Using the **"Document Description"** drop down menu indicate whether the drawing being attached is Black and White or Other than Black and White.

#### Quick Start Guide

| Attach Reproducti                             | ions 👔                                                                                                    |                                                                                                    |                                                                                                    |
|-----------------------------------------------|----------------------------------------------------------------------------------------------------|----------------------------------------------------------------------------------------------------|----------------------------------------------------------------------------------------------------|
| Instructions: Click th<br>numbering of the re | he "Browse" button to attach each reproduction. To avoid ad<br>production should not appear in the image content but rather<br>Decing" Button. To reorder the sequence of views or decing | Iditional per page publication fees, each reproduction must be submitted as a single pag<br>rassociated with the PDF or JPEG file via the attaching section below. See <a href="http://www.sciences.org">http://www.sciences.org</a> single pag<br>rassociated with the PDF or JPEG file via the attaching section below. See <a href="http://www.sciences.org">http://www.sciences.org</a> single pag<br>rassociated with the PDF or JPEG file via the attaching section below. See <a href="http://www.sciences.org">http://www.sciences.org</a> single pag<br>rassociated with the PDF or JPEG file via the attaching section below. See <a href="http://www.sciences.org">http://www.sciences.org</a> single pag<br>rassociated with the PDF or JPEG file via the attaching section below. See <a href="http://www.sciences.org">http://www.sciences.org</a> single pag<br>rassociated with the PDF or JPEG file via the attaching section below. See <a href="http://www.sciences.org">http://www.sciences.org</a> single pag<br>rassociated with the PDF or JPEG file via the attaching section below. See <a href="http://www.sciences.org">http://www.sciences.org</a> single pag<br>rassociated with the post sciences. | e PDF or JPEG file that contains only one reproduction per file. In additi<br>wipo.int/hague/en/fees/sched.htm.To add additional views or designs |
| Design 1                                      | Delete 💥 Move Down 🐠 Move Up                                                                                                    |                                                                                                    |                                                                                                    |
|                                               | Files to be submitted 🍞                                                                                                    | Document Description                                                                                                    |                                                                                                    |
| View 1.1                                      | H:\Testing\JPEGS\TEST_JPEG.jpg                                                                                                    | Browse<br>Drawings-only black and white line drawings<br>Drawings-other than black and white line drawings                                                                                                    | Delete 🗙 Move Down 👃 Move Up 😭                                                                                                    |
|                                               |                                                                                                    |                                                                                                    | Add View 🐳                                                                                                    |
| Add Design 👍                                  |                                                                                                    |                                                                                                    |                                                                                                    |

Additional views may be added to a Design by clicking the **"Add View"** button. Additional Designs may be added to a submission by clicking the **"Add Design"** button.

| 11     | Delete 🔀 Move Down 🔳 Move Up | 2      |                                             |      |                    |           |
|--------|------------------------------|--------|---------------------------------------------|------|--------------------|-----------|
|        | Files to be submitted 👔      |        | Document Description                        |      |                    |           |
| ew 1.1 |                              | Browse | Drawings-only black and white line drawings | ✓ De | lete 🔀 Move Down 🔱 | Move Up 👌 |
|        |                              |        |                                             |      | Г                  | Add View  |

You will need to repeat Steps 1 and 2 for each view being attached. Click on the **"Upload &Validate"** button after all documents have been uploaded.

**Moving of Views:** Once views have been attached the option to move up and down within a Design is made possible by clicking the "Move Down" or "Move Up" buttons to the right of the view.

#### 3.4 Review Documents

On the **"Review Documents"** screen, confirm that all of the necessary documents uploaded properly. If you receive any validation errors you will not be able to proceed to the next screen until the errors are fixed. However, you will be able to proceed to the next screen if you receive any validation warnings.

Once you have uploaded all of the necessary documents for your submission and received no validation errors, click on the "**Continue**" button to advance to the next screen.

### Quick Start Guide

| EFS Unregi                          | istered                   |                                                  |                            |                                  |                                          |                                |                               |                   |         |             |
|-------------------------------------|---------------------------|--------------------------------------------------|----------------------------|----------------------------------|------------------------------------------|--------------------------------|-------------------------------|-------------------|---------|-------------|
| Unregistered<br>eFilers             | Please Rea                | d Application Attach Rev<br>Data Documents Docum | nents F                    | Iculate Confirm &<br>Fees Submit | Pay Recei                                | ot                             |                               |                   |         |             |
| Review Do                           | ocuments                  | 1 1 1                                            | 1                          |                                  |                                          |                                |                               |                   |         |             |
| A submissio                         | on has not be             | een filed officially at the USP                  | TO until                   | the e-filer execu                | utes the Submit fur                      | ction and the documents are r  | eceived at the U              | SPTO Eastern Time | The Ada | owledgement |
| This is the                         | applicatio                | n data associated with yo                        | our filin                  | g. If any inform                 | nation is incorre                        | t, please edit the Application | n Data                        |                   |         |             |
| Title of Inve                       | ention                    | New Hague Filing                                 |                            |                                  |                                          |                                |                               |                   |         |             |
| Applicant N                         | ame                       | Joe Inventor                                     |                            |                                  |                                          |                                |                               |                   |         |             |
| Customer N<br>Correspond<br>Address | Numberor<br>dence         | Joe Inventor<br>1234 Any Street<br>Patterson US  |                            |                                  |                                          |                                |                               |                   |         |             |
| Filed By                            |                           | Joe Inventor                                     |                            |                                  |                                          |                                |                               |                   |         |             |
| Attorney Do                         | ocke <mark>t</mark> Numbe | r                                                |                            |                                  |                                          |                                |                               |                   |         |             |
| Application                         | Туре                      | International Design Applica                     | tion (Hag                  | gue) for filing thro             | ugh the USPTO as                         | an office of indirect filing   |                               |                   |         |             |
| Validation<br>Status<br>PASS        | Files to be<br>1.pdf      | Submitted                                        | Multi-<br>Doc<br>PDF<br>NO | Document Des<br>App for Intl Reg | <b>cription</b><br>jistration (DM/1 or e | quiv)                          | Page<br>Count<br>6            | Size 👔            | Edit    | Remove      |
| To review                           | w a Reproc                | luction, please click on th                      | ne docu                    | mentname. To                     | o remove, reorde                         | r, edit or add reproduction    | s, go to <u>Attach</u>        | Files             |         |             |
| Design R                            | Reproduction              | on Files                                         |                            |                                  |                                          |                                |                               |                   |         |             |
| Status                              | Design.View               | Reproductions to be Submitt                      | ed                         |                                  |                                          | Document Description           |                               |                   |         |             |
|                                     | 1.1                       | <u>a tes tCJG.jp g</u>                           |                            |                                  |                                          | Drawings-only black and whit   | te <mark>line drawings</mark> |                   |         |             |
|                                     |                           | No validation errors found.                      |                            |                                  |                                          |                                |                               |                   |         |             |
|                                     | 1.2                       | <u>atest.jpg</u>                                 |                            |                                  |                                          | Drawings-only black and whit   | te line drawings              |                   |         |             |
|                                     |                           | No validation errors found.                      |                            |                                  |                                          |                                |                               |                   |         |             |
|                                     |                           |                                                  |                            |                                  | Privacy                                  | Cancel Attach Files            | Revalidate C                  | Continue          |         |             |
|                                     | e) A Warping              | (s) = Error(s) found                             |                            |                                  |                                          |                                |                               | - 10              |         |             |
|                                     |                           | ,(-, , ,                                         |                            |                                  |                                          |                                |                               |                   |         |             |

If your document could not be validated, an error message will appear informing you of the reason for the validation failure. Attaching a document that is not a PDF or JPEG will cause a failure to validate, as will not choosing a document description. For more information, please review the EFS-Web Quick Start guide located at

http://www.uspto.gov/patents/process/file/efs/guidance/EFS-WebQuickStartGuide.pdf.

#### 3.5 Calculate Fees

An international design application filed with the USPTO as an office of indirect filing is subject to payment of a transmittal fee to the USPTO, in addition to the applicable international fees payable to the International Bureau. The transmittal fee may be paid via EFS-Web using online payment screens that interface with the Revenue Accounting and Management (RAM) system. The USPTO will **not transmit** the international design application to the International Bureau **if the transmittal fee has not been paid** to the USPTO.

Quick Start Guide

**Warning:** An international design application not received by the International Bureau within six months from the date the international design application is received by the USPTO will not be entitled to a filing date as of the date of receipt by the USPTO.

Certain international design application fees payable to the International Bureau may be paid through the USPTO as an office of indirect filing **provided that such fees are paid no later than the date of payment of the transmittal fee.** Applicants are not required to pay such fees through the USPTO but rather may pay such fees directly to the International Bureau. Furthermore, any payment of such fees through the USPTO must be in U.S. dollars. As all payments made to the International Bureau must be in Swiss currency, the U.S. dollar amount collected may, when converted to Swiss currency, be different than the required Swiss currency amount. Accordingly, applicants are cautioned that paying such fees through the USPTO may still result in a requirement by the International Bureau to pay additional amounts where the conversion from U.S. dollars to Swiss currency results in the International Bureau receiving less than the prescribed amounts. For additional information regarding how to pay WIPO application fees directly to the International Bureau, see <u>http://www.wipo.int/about-wipo/en/finance/hague.html</u>.

International fees payable to WIPO include the basic fee, designation fee(s), publication fee, and a fee for a description exceeding 100 words. The "Calculate ees" screen of EFS-Web does not provide for individual selection of these fees but rather provides for input of one lump sum in Swiss francs. The screen includes a link to the WIPO Hague System Fee Calculator (<u>http://www.wipo.int/hague/en/fees/calculator.jsp</u>). Clicking this link will open the WIPO Fee Calculator, as seen below, in a new browser window.

Quick Start Guide

|                                                                                                    |                           |   | Related Links                             |
|----------------------------------------------------------------------------------------------------|---------------------------|---|-------------------------------------------|
| Туре:                                                                                                    | International Application | • | Schedule of Fees                          |
| Date:                                                                                                    | 13.05.2015                | • | Individual fees<br>FAQs<br>E-filing/Forms |
| Applicant's State of origin (Hague "1960" Act):                                                                            | Not Selected              | • |                                           |
| Applicant's Contracting Party (Geneva "1999" Act):                                                                         | Not Selected              | • |                                           |
| Add the number of industrial designs:                                                                                      | 1                         | • |                                           |
| Add the number of reproduction(s) of the industrial design(s):                                                             | 1                         | • |                                           |
| If using the paper application form, add the number of pages<br>of reproductions: (free if you use the e-filing interface) | 0                         | • |                                           |
| Add the number of words of description:                                                                                    | 0                         | • |                                           |
| Locarno Classification:(For KR designations only)                                                                          | 1                         | • |                                           |
| Economic Status : (For US designations only)                                                                               | Undiscounted (default)    | • |                                           |

The WIPO Fee Calculator can be used to determine the total amount of international fees payable to the International Bureau in Swiss francs. Note that the "Economic Status" indicator on the WIPO Fee Calculator can be used to indicate, for purposes of the designation of the United States, applicant's entity status as undiscounted, small entity, or micro entity, and the appropriate amount of the first part of the individual designation fee for the United States will be automatically determined. The total amount of the application fees payable to the International Bureau in Swiss francs can then be copied and pasted into the "International Fees Payable to WIPO (CHF)" field of the EFS-Web Calculate Fees screen, and EFS-Web will calculate the U.S. dollar amount based on current exchange rates. EFS-Web will only permit payment of the international fees that are payable to the International Bureau until 12 midnight Eastern Time of the date of payment of the transmittal fee.

The **"Calculate Fees"** screen allows eFilers to select the appropriate entity status in the top left hand corner of the screen. Effective January 16, 2018, a small entity discount of 50% and a micro entity discount of 75% are available with respect to the transmittal fee. The provisions for qualifying for small or micro entity status are set forth in 37 CFR 1.27 and 1.29, respectively. To establish micro entity status, a certification of micro entity status form (Form PTO/SB/15A or PTO/SB/15B) must be submitted. Small entity status may be established by submitting a signed written assertion of entitlement to small entity status (37 CFR 1.27(c)(1)). Box 18 of the DM/1 form may be used to provide the written assertion of entitlement to small entity status where the United States is designated.

Selecting the appropriate entity status on the **"Calculate Fees"** screen will not change the total amount of the international fees payable to the International Bureau as determined by the WIPO Fee Calculator, as any reduction in the designation fee for the United States based on small or micro entity status should already be accounted for by the WIPO Fee Calculator, as set forth above.

Quick Start Guide

| EFS Unregistered                                                                                                    |                                                                                                    |                                                                                                    |
|----------------------------------------------------------------------------------------------------|----------------------------------------------------------------------------------------------------|----------------------------------------------------------------------------------------------------|
| Unregistered Please Read Application Attach Review Ca<br>eFilers Announcements Data Documents Documents                                                                                                    | alculate Confirm & F<br>Fees Submit F                                                                                                    | Pay Receipt                                                                                                    |
| Calculate Fees                                                                                                    |                                                                                                    |                                                                                                    |
|                                                                                                    | If you a                                                                                                    | re not paying fees for this filing at this time, you may continue to Confirm/Submit                                                                                                    |
| Failure to pay the transmittal fee will result in the international d<br>applic                                                                                                    | lesign application not beir<br>ation by the USPTO will no                                                                                                    | ng transmitted to the International Bureau. See 37 CFR 1.1045. An international design application not received by the Inte<br>ot be entitled to a filing date as of the date of receipt of the application by the USPTO. See Hague Agreement Rule 13.                                                                                                    |
| A submission has not been filed officially at the USPTO until                                                                                                    | the e-filer executes t                                                                                                    | the Submit function and the documents are received at the USPTO Eastern Time. The Acknowledgement R                                                                                                    |
|                                                                                                    |                                                                                                    |                                                                                                    |
| Fees Displayed: Regular Undiscounted                                                                                                    |                                                                                                    |                                                                                                    |
| Entity Status for Fee Purposes: 🕖                                                                                                    |                                                                                                    |                                                                                                    |
| Regular Undiscounted Small Entity Micro Entity                                                                                                    |                                                                                                    |                                                                                                    |
| Fee Calculator                                                                                                    |                                                                                                    |                                                                                                    |
|                                                                                                    |                                                                                                    |                                                                                                    |
| International Design Application Fees                                                                                                    |                                                                                                    |                                                                                                    |
|                                                                                                    |                                                                                                    |                                                                                                    |
|                                                                                                    | Transmittal Fee                                                                                                    | Note: Payment of international fees payable to WIPO may only be made until 12 midnight Eastern Time of the date of payment of the Transmittal Fee.                                                                                                    |
| Amount:                                                                                                    | \$120                                                                                                    | Correspondence filed after the application has been transmitted to the International Bureau will not be                                                                                                    |
| Fee Code:                                                                                                    | 1781                                                                                                    | torwarded to the International Bureau. Any correspondence intended for the International Bureau after<br>transmittal of the application should be sent directly to the International Bureau.                                                                                                    |
|                                                                                                    |                                                                                                    | 8                                                                                                    |
| Fees associated with the filing of an International D<br>Designs Fee Calculator currently available at: <u>http://i</u><br>can be copied into the field labeled 'International Fe<br>current exchange rates. Please note that because o<br>calculated amount, and applicants may be subject to<br>WIPO through the USPTO. Applicants choosing not b<br>unless payment is otherwise provided to the Interna<br>WIPO may not be paid through the USPTO after the | esign Application, other<br>www.wipo.int/haque/e<br>es Payable to WIPO (C<br>f fluctuations in curren<br>a requirement by the<br>o pay such fees throug<br>ational Bureau, such as<br>date of payment of the | r than the transmittal fee, are payable to WIPO and can be calculated using the WIPO Industrial<br>n/fees/calculator.jsp. The WIPO Fee Calculator will calculate the amount in Swiss Frances (CHF), which<br>HF) below. EFS-web will automatically convert the Swiss currency amount into U.S. dollars based on<br>cy exchange rates, the actual Swiss currency amount transmitted to WIPO may be less than the<br>International Bureau to pay additional amounts. Applicants are not required to pay fees payable to<br>h the USPTO will receive an invitation from the International Bureau to pay the requirement fees,<br>through indusion in the application of a proper WIPO current account authorization. Fees payable to<br>a transmittal fee. See 37 CFR 1.1031. |
| International Fees                                                                                                    | Payable to WIPO<br>(CHF)                                                                                                    |                                                                                                    |
| Convert                                                                                                    | ed Amount in USD \$                                                                                                    | 0                                                                                                    |
| Petition Filing Fees (select all that apply)                                                                                                    |                                                                                                    |                                                                                                    |
|                                                                                                    |                                                                                                    | Privacy Cancel Calculate Clear Continue                                                                                                    |

After fees have been entered/selected click the **"Calculate"** button, so submission fees are summed in the **"Total Fees Due"** field. Then click **"Continue"** to proceed.

Quick Start Guide

|                                                                                                    |                                                                                                    | Total Fees Due: \$0 |
|----------------------------------------------------------------------------------------------------|----------------------------------------------------------------------------------------------------|---------------------|
| Transmittal Fee                                                                                                    | Note: Payment of international fees payable to WIPO may only be made until 12 midnight Eastern Time of<br>the date of payment of the Transmittal Fee.                                                                                                    |                     |
| \$120<br>1781                                                                                                    | Correspondence filed after the application has been transmitted to the International Bureau will not be forwarded to the International Bureau after                                                                                                    |                     |
| vw.wipo.int/hague/e                                                                                                    | an/fees/calculator.jsp. The WIPO Fee Calculator will calculate the amount in Swiss Frances (CHF), which                                                                                                    |                     |
| ww.wipo.int/hague/e<br>Payable to WIPO (C<br>luctuations in curren<br>requirement by the<br>pay such fees throug<br>onal Bureau, such as<br>ate of payment of the<br>steries of the such as the such as the | en/fees/calculator.isp. The VIPO Fee Calculator will calculate the amount in Swise Frances (CHF), which<br>CHF) below. EFS-web will automatically convert the Swise currency amount into U.S. dollars based on<br>cy exchange rates, the actual Swiss currency amount transmitted to WIPO may be less than the<br>International Bureau to pay additional amounts. Applicants are not required to pay fees payable to<br>h the USPTO will receive an invitation from the International Bureau to pay the requirement fees,<br>s through indusion in the application of a proper WIPO current account authorization. Fees payable to<br>e transmittal fee. See 37 CFR 1.1031.  |                     |
| ww.wipo.int/haque/<br>s Payable to WIPO (<br>fluctuations in curren<br>a requirement by the<br>pay such fees throug<br>ional Bureau, such a<br>ate of payment of the<br>rayable to WIPO                                                                                                    | en/feeg/calculator.jsp. The WIPO Fee Calculator will calculate the amount in Swise Francs (CHF), which<br>CHF) below. EFS-Web will automatically convert the Swiss currency amount in to U.S. dollars based on<br>cy exchange rates, the actual Swiss currency amount transmitted to WIPO may be less than the<br>International Bureau to pay additional amounts. Applicants are not required to pay fees payable to<br>by the USPTO will receive an invitation from the International Bureau to pay the requirement fees,<br>s through indusion in the application of a proper WIPO current account authorization. Fees payable to<br>e transmittal fee. See 37 CFR 1.1031. |                     |

#### 3.6 Confirm and Submit

On the "**Confirm & Submit**" screen, you will be presented with a review of the content provided for the international design application submission. This will include all information entered on the "**Application Data**" screen, the fee(s) indicated on the "**Calculate Fees**" screen, as well as documents uploaded on the "**Attach Documents**" screen.

Ensure Bibliographic Data is correct; all documents have been attached; then click on the "**Submit**" button once.

| EFS Unregistere                 | bd                                                                                                    |                                   |                                              |                                               |                  |                     |                                           |  |
|---------------------------------|----------------------------------------------------------------------------------------------------|-----------------------------------|----------------------------------------------|-----------------------------------------------|------------------|---------------------|-------------------------------------------|--|
| Unregistered Ple<br>eFilers Ann | ease Read Application Attach Review Documents Documents Documents                                                | Calculate<br>Fees                 | Confirm & Pay Receipt<br>Submit Fees         |                                               |                  |                     |                                           |  |
| Submit Applic                   | ation                                                                                                    |                                   |                                              |                                               |                  |                     |                                           |  |
| A submission ha                 | as not been filed officially at the USPTO (                                                                      | until the e-fi                    | ler executes the Submit funct                | ion and the documents are received at the USP | TO Eastern Time. | The Acknowledgeme   | t Receipt is evidence of this submission. |  |
| This is the ap                  | plication data associated with your                                                                              | submissio                         | n. If any information is inc                 | orrect, please edit the Application Data      |                  |                     |                                           |  |
| Title of Invention              | n New Hague Filing                                                                                               |                                   |                                              |                                               |                  |                     |                                           |  |
| Applicant Name                  | Joe Inventor                                                                                                    |                                   |                                              |                                               |                  |                     |                                           |  |
| Customer Numb<br>Correspondence | er, Joe Inventor<br>e Address 1234 Any Street<br>Patterson US                                                    | Inventor<br>Any Street<br>eson US |                                              |                                               |                  |                     |                                           |  |
| Filed By                        | Joe Inventor                                                                                                    | Inventor                          |                                              |                                               |                  |                     |                                           |  |
| Attorney Docket                 | umber                                                                                                    |                                   |                                              |                                               |                  |                     |                                           |  |
| Application Type                | ation Type International Design Application (Hague) for filing through the USPTO as an office of indirect filing |                                   |                                              |                                               |                  |                     |                                           |  |
| This is the fee                 | data associated with your submiss                                                                                | sion. If the                      | following amount is incor                    | rect, please edit the Fee Calculation         |                  |                     |                                           |  |
|                                 |                                                                                                    |                                   |                                              | Total Fees Due: \$ 1386.49                    |                  |                     |                                           |  |
| To Review a                     | Document, please click on the doc                                                                                | umentnan                          | ne.                                          |                                               |                  |                     |                                           |  |
| Formanca                        | Filer to be Submitted                                                                                            | Page                              | Document Description                         |                                               | File Size        | Validation Status M | lorra co                                  |  |
| 1                               | 1.pdf                                                                                                    | 6                                 | App for Intl Registration (DM/1<br>or equiv) |                                               | 195842 byte      | PASS                |                                           |  |
|                                 | No validation errors found.                                                                                      |                                   |                                              |                                               |                  |                     |                                           |  |
| 2                               | fee-info.pdf                                                                                                    | 2                                 | Fee Worksheet (SB06)                         |                                               | 31575 byte       | PASS                |                                           |  |
|                                 | No validation errors found.                                                                                      |                                   |                                              |                                               |                  |                     |                                           |  |
| Design Repr                     | oduction Files                                                                                                   |                                   |                                              |                                               |                  |                     |                                           |  |
| Design.View                     | Reproductions to be Submitted                                                                                    |                                   | Page Count                                   | Document Description                          |                  | File Size           | Validation Status Message                 |  |
| 1.1                             | atestCJG.jpg                                                                                                    |                                   | 1                                            | Drawings-only black and white line drawings   |                  | 30499               | PASS                                      |  |
|                                 | No validation errors found.                                                                                      |                                   |                                              |                                               |                  |                     |                                           |  |
| 1.2                             | atest ing                                                                                                    |                                   | T                                            | Drawings-only black and white line drawings   |                  | 30499               | PASS                                      |  |
|                                 | A Marcalida Kana awaya Grund                                                                                     |                                   | 2                                            |                                               |                  |                     |                                           |  |
|                                 | www.validation errors round.                                                                                     |                                   |                                              |                                               |                  |                     |                                           |  |
| Edit Attached                   | <u>i Files</u>                                                                                                   |                                   |                                              |                                               |                  |                     |                                           |  |
|                                 |                                                                                                    |                                   | Privacy Policy                               | Cancel Submit Please dick Submit only         | ONCE             |                     |                                           |  |

Quick Start Guide

#### 3.7 Pay Fees

On the **"Pay Fees"** screen, you have the option of paying via "USPTO Deposit Account," "Credit/Debit Card," or "Electronic Funds Transfer."

To make a payment, click the "**Pay with the New USPTO Payment System**" button located at the bottom of the screen to be directed to Financial Manager. Once on the Financial Manager page you will be able to make payment with a Credit/Debit Card as Guest, or sign in with a MyUSPTO.gov account to make payment with a stored Credit/Debit Card, Deposit Account, or EFT account.

**Note**: You will not be able to view the **"Pay Fees"** screen if fees were not previously calculated. Instead you will be forwarded to the **"Receipt"** screen.

| Title of Invention                                                                                                    | New Hague Filing                                                                                                    |          |            |           |                      |  |
|----------------------------------------------------------------------------------------------------|----------------------------------------------------------------------------------------------------|----------|------------|-----------|----------------------|--|
| Applicant Name                                                                                                    | Joe Inventor                                                                                                    |          |            |           |                      |  |
| Customer Number,<br>Correspondence Address                                                                                                    | Joe Inventor<br>1234 Any Street<br>Patterson US US                                                                                                |          |            |           |                      |  |
| Filed By                                                                                                    | SIT RegAtty Tester3                                                                                                    |          |            |           |                      |  |
| Attorney Docket Number                                                                                                    |                                                                                                    |          |            |           |                      |  |
| Application Type                                                                                                    | International Design Application (Hague) for filing through the USPTO as an office of indirect filing                                             |          |            |           |                      |  |
| The following fees will                                                                                                    | be collected for this application.                                                                                                    |          |            |           |                      |  |
| Fee Description                                                                                                    | Fee Code                                                                                                    | Quantity | Fee Amount | Fee Total |                      |  |
| TRANSMITTAL FEE                                                                                                    | 1781                                                                                                    | 1        | 120        | 120       |                      |  |
|                                                                                                    |                                                                                                    |          |            |           | Total Payment \$ 120 |  |
| Payment Method                                                                                                    |                                                                                                    |          |            |           |                      |  |
| New USPTO P<br>Pay using one of the<br>which can be stored in<br>USPTO Deposit<br>Credit/Debit Cc<br>Electronic Fund<br>Pay with the New I<br>Why this change? | ayment System ()<br>following payment options<br>n your <u>USPTO.gov Account:</u><br>t Account<br>ard<br>Is Transfer(EFT)<br>USPTO Payment System |          |            |           |                      |  |
| Pay Later, Generate A                                                                                                    | cknowledgement Receipt                                                                                                    |          |            |           |                      |  |

### 3.8 Acknowledgement Receipt

Once you have provided all of the necessary payment information and your payment is processed successfully, you will receive your Acknowledgement Receipt on the **"Receipt"** screen. You may print or save the receipt. Registered eFilers will also have the option of viewing the Acknowledgement Receipt under "My Workplace" on EFS-Web. The Acknowledgement Receipt displays the details of the submission, such as the file names of the uploaded documents and design reproduction files, time stamp, and total amount paid.

Quick Start Guide

| EFS Unregistered                                                                   |                                                                                                    |                                                                         |                                                                                                    |                                                                                                    |                                                                                             |
|------------------------------------------------------------------------------------|----------------------------------------------------------------------------------------------------|-------------------------------------------------------------------------|----------------------------------------------------------------------------------------------------|----------------------------------------------------------------------------------------------------|---------------------------------------------------------------------------------------------|
| Unregistered Please<br>eFilers Announc                                             | Read Application Attach Re<br>Data Documents Docu                                                                | ments Fees                                                              | Submit Fees Receipt                                                                                                    |                                                                                                    |                                                                                             |
| Acknowledgeme                                                                      | nt Receipt                                                                                                    |                                                                         |                                                                                                    |                                                                                                    |                                                                                             |
| The USPTO has                                                                      | received your submission                                                                                         | n at 10:35:27                                                           | Eastern Time on 25-MAR-2015.                                                                                                    |                                                                                                    | · · · · · · · · · · · · · · · · · · ·                                                       |
| No fees have been p<br>by the International                                        | aid for this submission. Failure to<br>Bureau within six months from re                                          | pay the transmit<br>ceipt of the applic                                 | tal fee will result in the international design application not<br>ation by the USPTO will not be entitled to a filing date as of                             | being transmitted to the International Bureau. See 37<br>f the date of receipt of the application by the USPTO. S | CFR 1.1045. An international design application not received<br>ee Hague Agreement Rule 13. |
| eFiled Application                                                                 | n Information                                                                                                    |                                                                         |                                                                                                    |                                                                                                    |                                                                                             |
|                                                                                    | EFS ID                                                                                                    |                                                                         | 1301521                                                                                                    | You may ta                                                                                                    | ke the following actions:                                                                   |
|                                                                                    | Application Number                                                                                               |                                                                         | 35001442                                                                                                    | E-mail                                                                                                    | Receipt Info                                                                                |
|                                                                                    | Confirmation Number                                                                                              |                                                                         | 1039                                                                                                    | Save R                                                                                                    | eceipt                                                                                      |
|                                                                                    | Title of Invention                                                                                               |                                                                         | New Hague Filing                                                                                                    | S Eile An                                                                                                    | other Application                                                                           |
|                                                                                    | Applicant Name                                                                                                   |                                                                         | Joe Inventor                                                                                                    | Eile an                                                                                                    | Assignment of Ownership                                                                     |
|                                                                                    | Customer Number or<br>Correspondence Address                                                                     |                                                                         | Joe Inventor<br>1234 Any Street<br>Pattorson<br>US                                                                                                    | Day Ma<br>Access                                                                                                  | intenance Fees<br>Private PAIR                                                              |
|                                                                                    | Attorney Docket Number                                                                                           |                                                                         |                                                                                                    |                                                                                                    |                                                                                             |
|                                                                                    | Filing Date                                                                                                    |                                                                         |                                                                                                    |                                                                                                    |                                                                                             |
|                                                                                    | Receipt Date                                                                                                    |                                                                         | 25-MAR-2015                                                                                                    |                                                                                                    |                                                                                             |
|                                                                                    | Application Type                                                                                                 |                                                                         | International Design Application (Hague) for filing office of indirect Filing                                                                                 | through the USPTO as an                                                                                           |                                                                                             |
| Application Detai                                                                  | ls                                                                                                    |                                                                         |                                                                                                    |                                                                                                    |                                                                                             |
| Submitted Files                                                                    |                                                                                                    | Page Count                                                              | Document Description                                                                                                    | File Size                                                                                                    | Warnings                                                                                    |
| 1.pdf                                                                              |                                                                                                    | 6                                                                       | App for Intl Registration (DM/1 or equiv)                                                                                                    | 195842 bytes                                                                                                    | PASS                                                                                        |
| fee-info.pdf                                                                       |                                                                                                    | 2                                                                       | Fee Worksheet (SB06)                                                                                                    | 31575 bytes                                                                                                    | PASS                                                                                        |
| atestCJG.jpg                                                                       |                                                                                                    | 1                                                                       | Drawings-only black and white line drawings                                                                                                    | 30499 bytes                                                                                                    | PASS                                                                                        |
| atest.jpg                                                                          |                                                                                                    | 1                                                                       | Drawings-only black and white line drawings                                                                                                    | 30499 bytes                                                                                                    | PASS                                                                                        |
| The acknowledgem<br>If you need help:                                              | ent receipt may be printed or sa                                                                                 | aved to the applic                                                      | ant's computer. Further, a copy of the acknowledgement                                                                                                    | receipt has been placed in the electronic application                                                             | file, which may be accessed through Private PAIR.                                           |
| <ul> <li>To ask questic</li> <li>Send general o</li> <li>For general qu</li> </ul> | ons about Patent e-Filing, or to sug<br>questions about USPTO programs t<br>estions regarding a petition, or req | gest improvements<br>to the <u>USPTO Conta</u><br>juirements for filing | to the online system, or report technical problems, please cal<br><u>ct Conter (UCC)</u> .<br>a petition, contact the Office of Petitions Help Desk at 1 800- | ll the Patent Electronic Business Center at (866) 217-91<br>786-9199.                                             | 97 (toll free) or send email to <u>ERC@uspto.gov</u> .                                      |

### 3.9 Save Submission Feature for Registered eFilers

When preparing an international design application submission, you have the option of saving the submission for later if you are a Registered eFiler. You must complete all of the required fields on the **"Application Data"** screen and attach at least one document on the **"Attach Documents"** screen in order to save the submission. At the bottom of the **"Confirm & Submit"** screen there will be a **"Save for Later Submission"** button available.

| Page Count             | Document Description                                   | File Size | Validation Status Message |
|------------------------|--------------------------------------------------------|-----------|---------------------------|
| 1                      | Drawings-only black and white line drawings            | 30499     | PASS                      |
| 1                      | Drawings-only black and white line drawings            | 30499     | PASS                      |
| Privacy<br>Policy Save | for Later Submission Cancel Submit Please click Submit | only once |                           |

If you click on **"Save for Later Submission"** the following pop-up warnings will appear.

Quick Start Guide

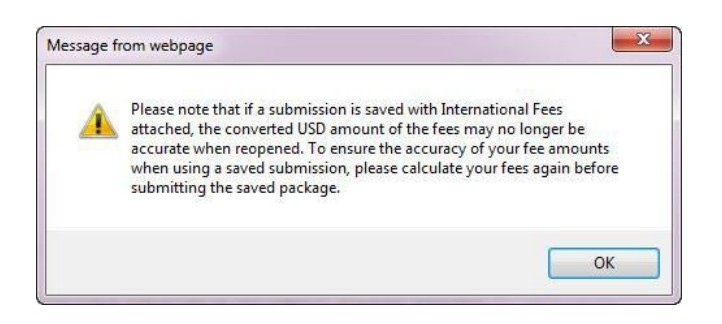

The first message warns you that if fees were calculated in the save submission package they may not be accurate at the time of submission, and recommends recalculating fees. Click **"OK."** 

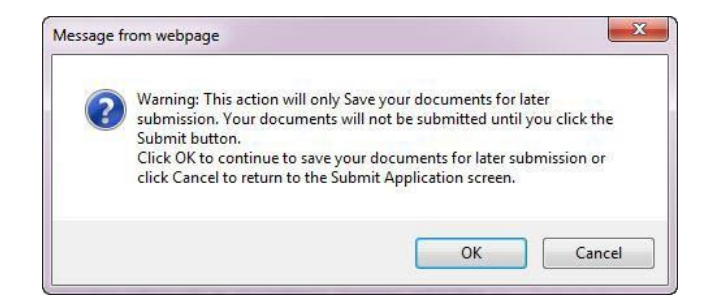

After clicking on the **"OK"** button, the next screen will display the saved application for later submission. There is a notification statement that explains that the submission has not been filed officially at the USPTO until the Submit function is executed. A statement at the bottom of the screen details that the submission will be saved for up to 7 days.

| EFS Registered                            |                                                                                                    |                                          |                                      |
|-------------------------------------------|----------------------------------------------------------------------------------------------------|------------------------------------------|--------------------------------------|
| Registered Please Read                    | Application Attach Review Calcu<br>Data Documents Documents Fee                                                                                                    | late Saved Pay Rei<br>s In-Progress Fees | ceipt                                |
| Saved Applications fo                     | r Later Submission                                                                                                    |                                          |                                      |
| A submission has not bee                  | in filed officially at the USP TO until the                                                                                                    | e-mer executes the submit i              | unction and the documents are receiv |
| This is the application                   | data that has been saved for late                                                                                                    | r submission. If any inform              | nation is incorrect, please edit the |
| EFS ID                                    | 1301525                                                                                                    |                                          |                                      |
| Saved Date                                | 25-MAR-2015 11:36:46                                                                                                    |                                          |                                      |
| Title of Invention                        | Saved Submission Hague Filing                                                                                                    |                                          |                                      |
| Applicant Name                            |                                                                                                    |                                          |                                      |
| Customer Number,<br>Correspondenœ Address | 59<br>USPTO Test Customer Number<br>Nov. 9 2014 Testing<br>600 DULANY STREET<br>8TH FLOOR<br>ALEXANDRIA<br>VA<br>22303<br>US<br>tony.uranga@uspto.gov<br>111-222-3333 |                                          |                                      |
| Filed By                                  |                                                                                                    |                                          |                                      |
| Attorney Docket Number                    |                                                                                                    |                                          |                                      |
| Application Type                          | International Design Application (Hag                                                                                                    | ue) for filing through the USPTC         | ) as an office of indirect filing    |
| The following docume                      | ents have been saved for later sub                                                                                                    | omission.                                |                                      |
| Files to be Submitted                     | Page<br>Count                                                                                                    | Document Description                     | File Size                            |
| Design Reproduction                       | n Files                                                                                                    |                                          |                                      |
| ID Reprode                                | uctions to be Submitted                                                                                                    | Page Count                               | Document Description                 |
| 1.1 <u>995.jpg</u>                        |                                                                                                    | 1                                        | Drawings-only black and white lin    |
| 1.2 <u>atest.jp</u>                       | 9                                                                                                    | 1                                        | Drawings-only black and white lin    |
| Documents will be saved                   | for your convenience until midnight Ea                                                                                                    | astern Time on 01-APR-2015               | and then will be deleted.            |

### Quick Start Guide

| FS Registered                                                                                                    |
|----------------------------------------------------------------------------------------------------|
| gistered Please Read                                                                                                    |
| rtification                                                                                                    |
| ubmission has not been filed officially at the USPTO until the e-filer executes the Submit function and the documents are received at the USPTO Eastern Time. The Acknowledgement Receipt is evidence of this submission.                                                                                                    |
| visory (25SEPT2013) The After Final Consideration Pilot 2.0 (AFCP 2.0), which had been scheduled to expire on September 30, 2013, has been extended through December 14, 2013. The terms of the AFCP 2.0 program, as implemented M 2013, are unchanged. Learn more about AFCP 2.0,                                                                                                    |
| ORTANT: Please read the Legal Framework for using EFS-Web. For information on the Paperwork Reduction Act as it pertains to: ePetitions, third party submissions under 37 CFR 1.290, Web-based application data sheets, and ditations or art and written statements under 37 CFR 1.501, please see the OMB Clearance and PRA Burder Statement page.                                            |
| ur Digital Certificate has been authenticated - please certify your identity :                                                                                                    |
| I certify that I am the certificate holder Joe Inventor                                                                                                    |
| I certify that I am working under the authority of the certificate holder: Joe Inventor                                                                                                    |
| Main Functions New application/proceeding This includes new filings of continuation, divisional, continuation-in-part and re-issue applications, as well as reexamination and supplemental examination proceedings. A request for continued examination (RCE) and continued prosecution application Usuary continued examination division developed and much to filed as a mechanical of file. |
| ra, are consoled existing occilitaits and must be med as a reformed enter.)                                                                                                    |
| Existing applica bon/patent/proceeding                                                                                                    |
|                                                                                                    |
| Select a My Workplace Function                                                                                                    |
| Saved Submission Package                                                                                                    |
| Mew last 40 eFiling Acknowledgement Receipts                                                                                                    |
| My Saved Packages      Retrieve                                                                                                    |
| Saved Packages by Customer Number 👔                                                                                                    |
| Saved Packages (saved within the last 7 calendar days, but not submitted to the USPTO);                                                                                                    |
| Select Date EFS-ID Title of Invention Docket Number First Named Inventor / Registered Practitioner/<br>Applicant Name eFiler                                                                                                    |
| O 25-MAR-2015 1301525 Saved Submission Hague Filing Joe Inventor Joe Inventor / Delete                                                                                                    |
|                                                                                                    |
|                                                                                                    |
| PRivecy Cancel Continue                                                                                                    |
| a rowy                                                                                                    |

In order to later retrieve your saved submission package, you must log in to EFS-Web as a Registered eFiler. On the EFS-Web page you must select **"My Workplace"**, and then click on the **"Saved Submission Package"** link. Next, select **"My Saved Packages"** and click on the drop down menu to select an eFiler and click on the **"Retrieve"** button. This will retrieve your saved submission packages. Fill in the radio button under **"Select"** in order to choose the particular saved submission package and click the **"Continue"** button.

#### 3.10 Follow-On Submissions

Registered eFilers may file follow-on submissions in international design applications through EFS-Web. Please note, however, that the USPTO will not forward to the International Bureau follow-on submissions that are received after an international design application has been transmitted to the International Bureau. Thus, for example, where the International Bureau has sent an invitation requiring compliance with a requirement under the Hague Agreement, the applicant **must file any reply to that invitation directly with the International Bureau to avoid abandonment or other loss of rights under the treaty.** 

The available document descriptions and fees that may be paid through EFS-Web will differ depending on the stage of the international design application. As previously indicated, after the date of payment of the transmittal fee, the international fees payable to the International Bureau may not be paid through the USPTO. Furthermore, after transmittal of the international design

EFS-Web International Design Application (Hague) Submissions Quick Start Guide

#### Quick Start Guide

application to the International Bureau has occurred, the document descriptions and fees that may be paid through EFS-Web include only those that would be relevant for U.S. national processing and examination. Follow-on submissions filed after transmittal of the international design application to the International Bureau but prior to WIPO publication of the international design application designating the United States will generally be presumed to have been intended for consideration by the USPTO acting as an examining office for the application. Accordingly, action by the Office on any such submission will generally be taken after receipt of the WIPO publication of the international design application designating the United States.

No follow-on submission or fee payment is required from the applicant to initiate examination of an international design application that designates the United States. Upon receipt by the Office of the WIPO publication of an international design application designating the United States, the Office will prepare the application file for examination. Registered eFilers may file follow-on submissions in the international design application via EFS-Web relevant to U.S. national processing and examination. Reproductions amended pursuant to 37 CFR 1.121 may be submitted via EFS-Web as either PDF or JPEG electronic files. Any such JPEG file must be attached to the EFS-Web submission using the "Attach JPEG Reproductions" section of the "Attach Documents" EFS-Web screen.

If you have any questions or concerns regarding filing in EFS-Web, please contact the Patent EBC Monday - Friday, from 6:00 a.m. to 12 Midnight Eastern Time, by email <u>ebc@uspto.gov</u> or telephone 866-217-9197.